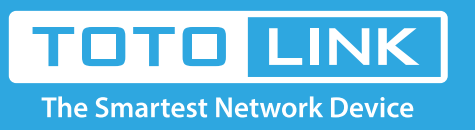

# How to setup Smart QoS?

#### It is suitable for: A2004NS, A5004NS, A6004NS

## **Application:**

File server can be created quickly and easily by TOTOLINK router's USB port. Here we introduce how to configure FTP service on router.

#### STEP-1:

Stores the resource files you want to share with others into the USB flash disk or hard drive before you plug it into the router's USB port.

### STEP-2:

Access the Web interface of the router by typing 192.168.1.1 in the address field of Web browser. Click Setup Tool. Enter admin for both user name and password.

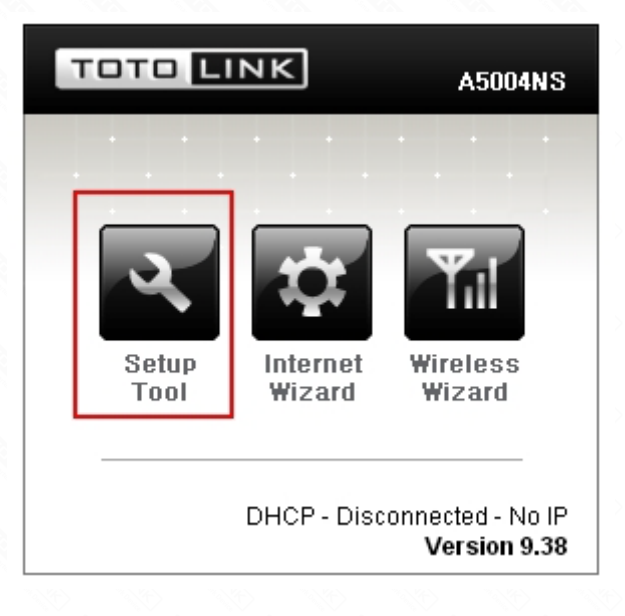

### STEP-3:

Click Advanced Setup--USB Storage--Service Setup on the left menu bar.

| Config Explorer                                                                | E Service Setup             |         |                   |  |
|--------------------------------------------------------------------------------|-----------------------------|---------|-------------------|--|
| Basic Setup<br>Status Summary<br>File Internet Setup<br>Wireless Setup(2.4GHz) | FTP Service                 | Running | ftp://192.168.1.1 |  |
|                                                                                | Windows File Sharing(SAMBA) | Stopped |                   |  |
|                                                                                | Torrent                     | Stopped |                   |  |
|                                                                                | Media Server                | Stopped |                   |  |
| Wireless Setup(5GHz)                                                           | URL Service                 | Stopped |                   |  |
| 👔 Firmware Upgrade                                                             | USB Tethering               | Stopped |                   |  |
|                                                                                |                             |         |                   |  |

| wall FTP Se                                               | rvice                |                                                                    |         |          |         |
|-----------------------------------------------------------|----------------------|--------------------------------------------------------------------|---------|----------|---------|
| W Service<br>Item Service<br>Storage<br>evice Mgmt FTP Po | e<br>cter Set<br>ort | <ul> <li>Start</li> <li>UTF-8</li> <li>21</li> <li>✓ De</li> </ul> | Stop    |          |         |
| ervice Setup<br>onnected User                             |                      | Property                                                           | User ID | Password |         |
|                                                           |                      | ReadWrite 💌                                                        | 12345   |          | Unhide  |
|                                                           |                      | OFF 💌                                                              |         |          | Unhide  |
| User                                                      | User Configuration   | OFF 💌                                                              |         |          | Unhide  |
|                                                           |                      | OFF 💌                                                              |         |          | Unhide  |
|                                                           |                      | 055                                                                |         |          | Linhida |

# STEP-4:

The FTP Service will show up and please choose Start to enable the service.

| Bervice            | <ul> <li>Start</li> </ul> | Stop        |          |          |  |
|--------------------|---------------------------|-------------|----------|----------|--|
| Character Set      | UTF-8                     | ~           |          |          |  |
| TP Port            | 21 🗹 D                    | efault Port |          |          |  |
| User Configuration | Property                  | User ID     | Password |          |  |
|                    | Read/Write 💌              | 12345       |          | 🗌 Unhide |  |
|                    | OFF 💌                     |             |          | Unhide   |  |
|                    | OFF 💌                     |             |          | Unhide   |  |
|                    | OFF 💌                     |             |          | Unhide   |  |
|                    | OFF 🔽                     |             |          | Unhide   |  |

**Character Set:** setup the unicode transformation format, the default is UTF-8.

**FTP Port:** enter the FTP port number to use, the default is 21.

**User Configuration:OFF:** define the property and provide the User ID & Password for verifying while enter the FTP server.

## STEP-5:

Connect to the router by cable.

# STEP-6:

Enter ftp://192.168.1.1 in the address bar of My Computer or the web browser.

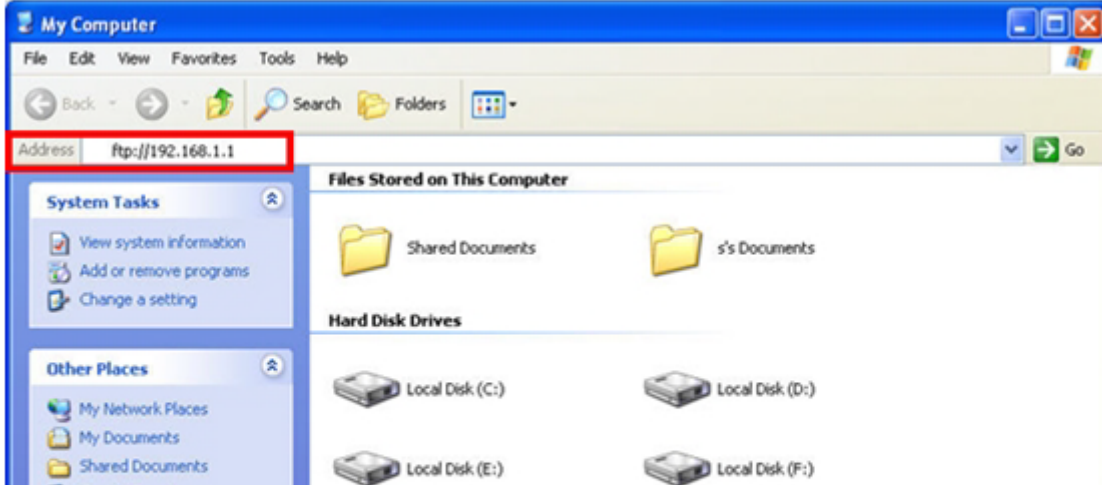

| Control Panel                | _ |
|------------------------------|---|
| Details                      | ۲ |
| My Computer<br>System Folder |   |
|                              |   |

## STEP-7:

Enter the User name and Password that you have set before, and then click Log On.

| og On | As                                                                                                    |                                                                                    | × |  |  |  |  |  |
|-------|----------------------------------------------------------------------------------------------------|------------------------------------------------------------------------------------|---|--|--|--|--|--|
| ۴     | Either the server does not allow anonymous logins or the e-mail address was not accepted.                                                                                       |                                                                                    |   |  |  |  |  |  |
|       | FTP server:                                                                                                    | 192.168.1.1                                                                        |   |  |  |  |  |  |
|       | User name:                                                                                                    | admin 💌                                                                            |   |  |  |  |  |  |
|       | Password:                                                                                                    | •••••                                                                              |   |  |  |  |  |  |
|       | After you log o                                                                                                    | ter you log on, you can add this server to your Favorites and return to it easily. |   |  |  |  |  |  |
| Æ     | FTP does not encrypt or encode passwords or data before sending them to the<br>server. To protect the security of your passwords and data, use Web Folders<br>(WebDAV) instead. |                                                                                    |   |  |  |  |  |  |
|       | Learn more about using Web Folders.                                                                                                    |                                                                                    |   |  |  |  |  |  |
|       | Log on anonymously Save password                                                                                                    |                                                                                    |   |  |  |  |  |  |
|       |                                                                                                    | Log On Cancel                                                                      |   |  |  |  |  |  |

#### STEP-8:

You can access the data in the USB device now.

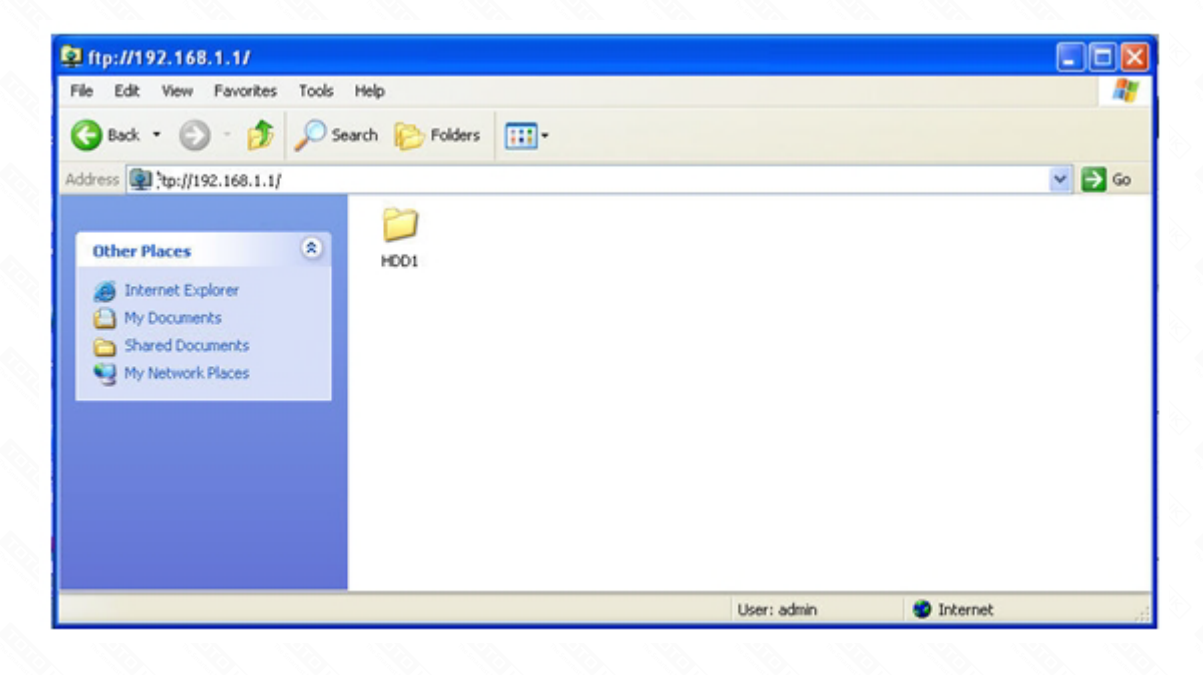